# USDT 입출금 방법

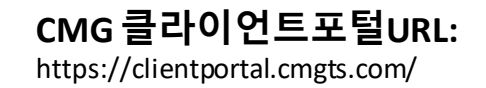

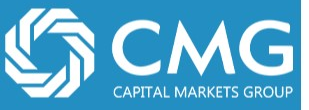

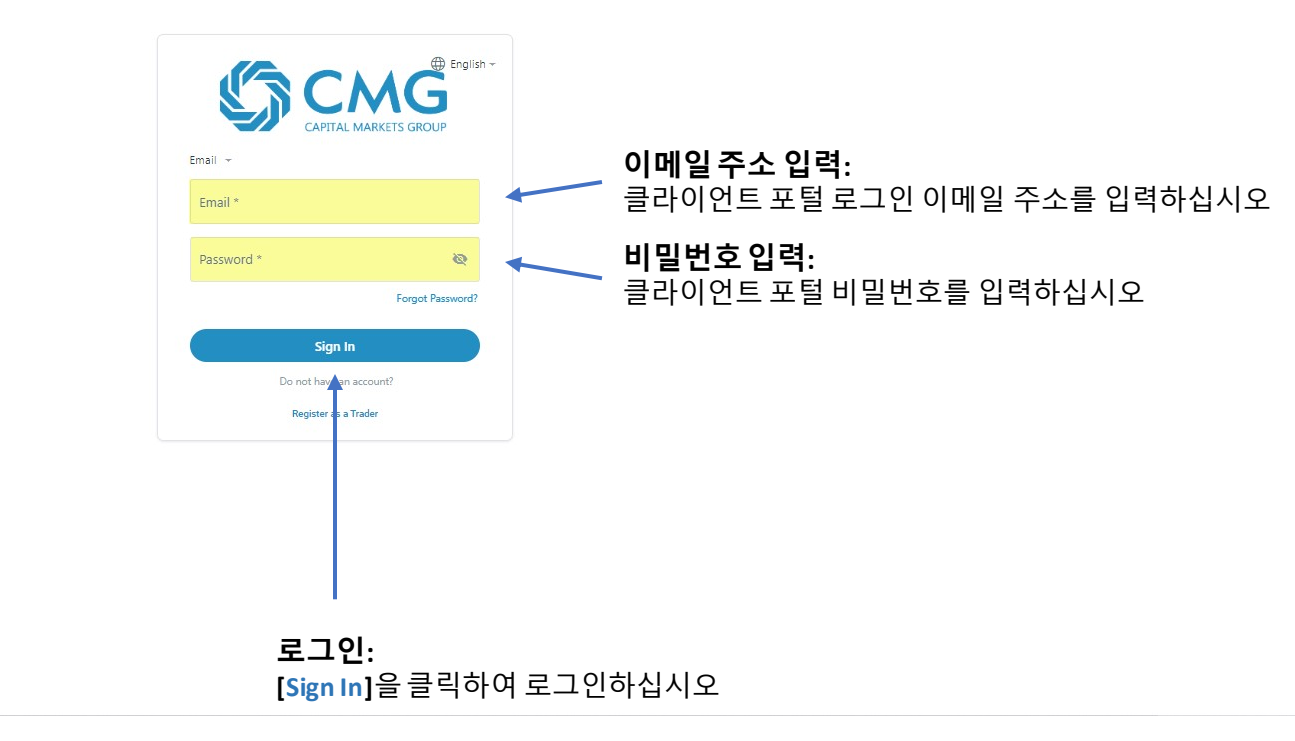

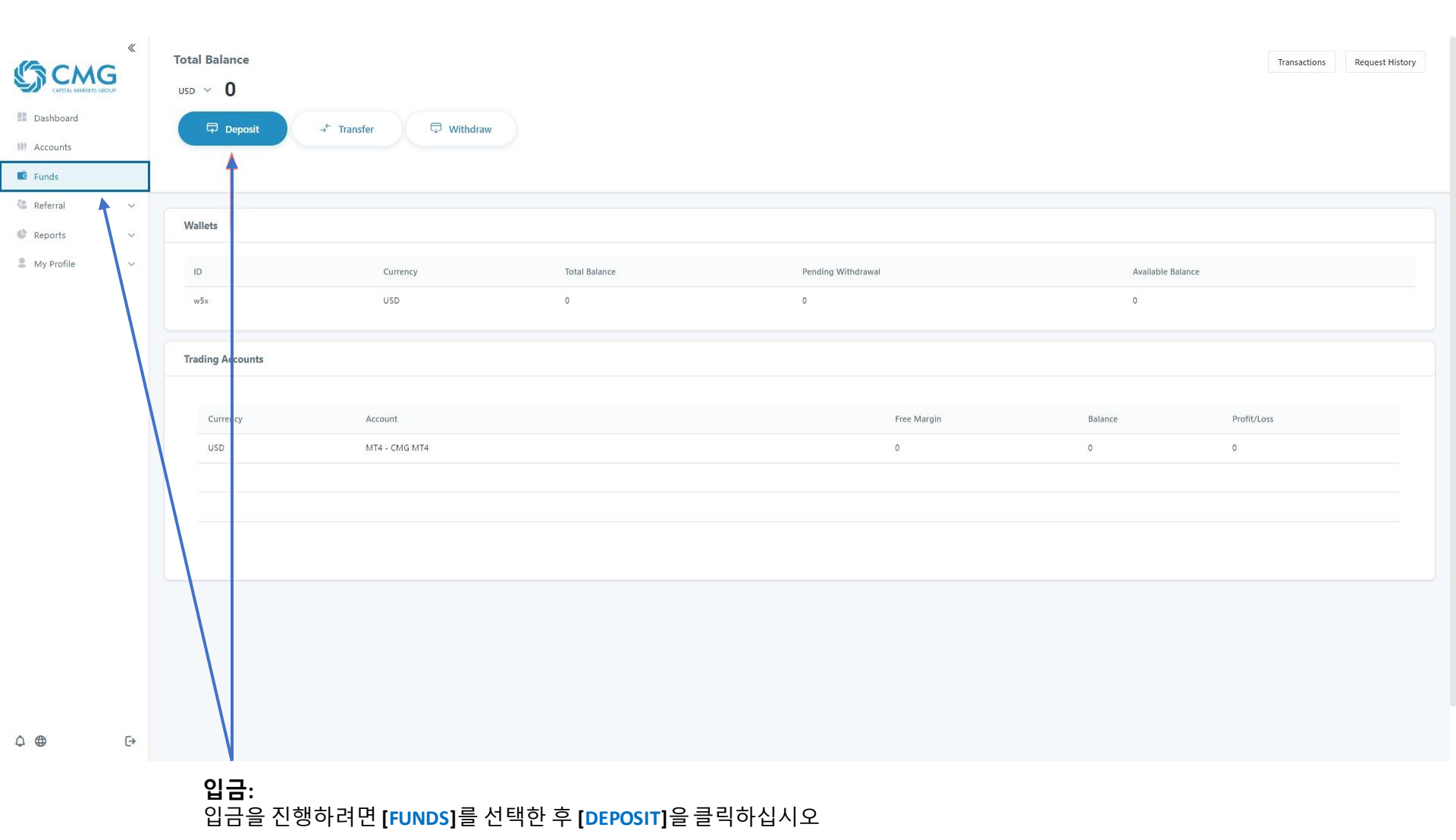

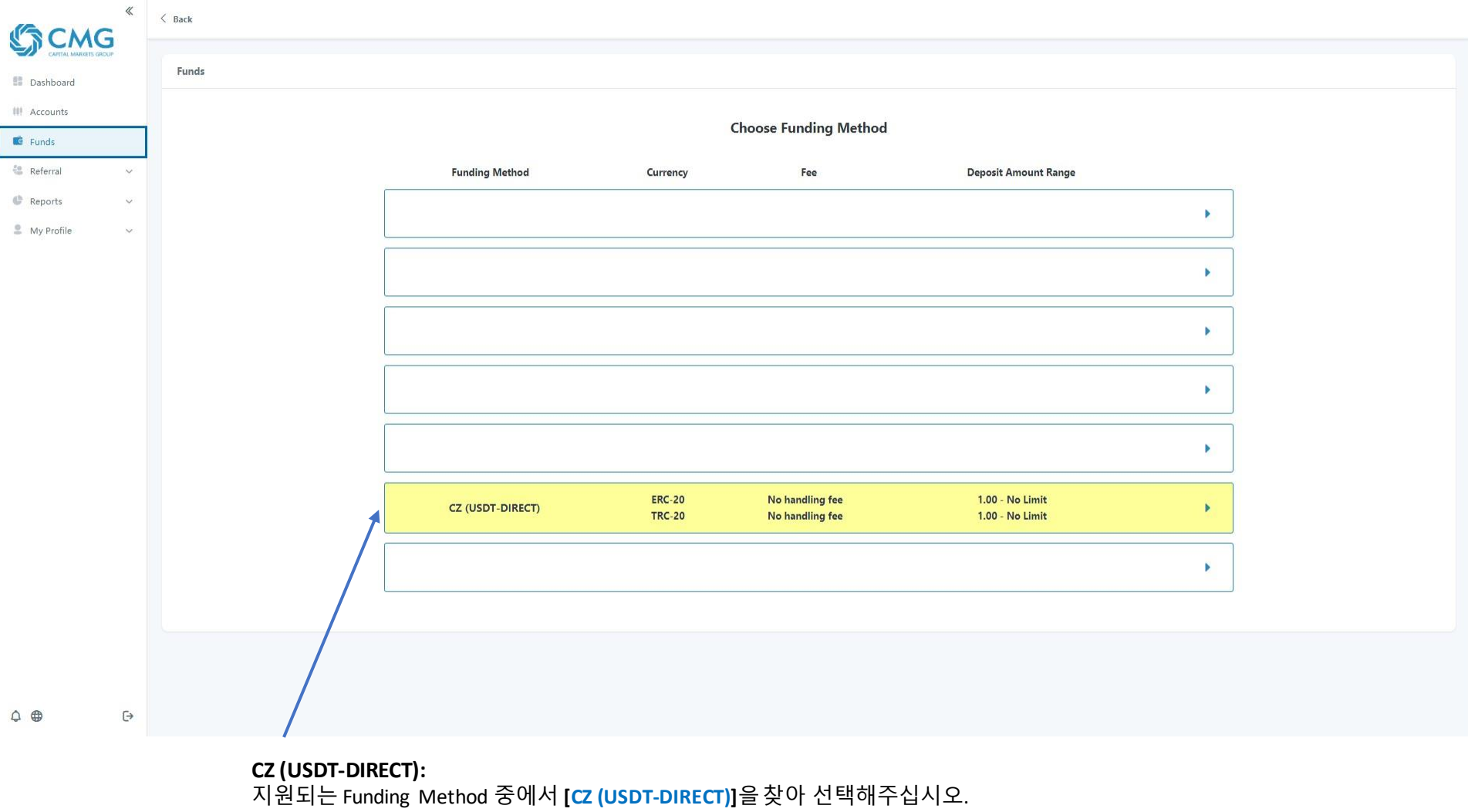

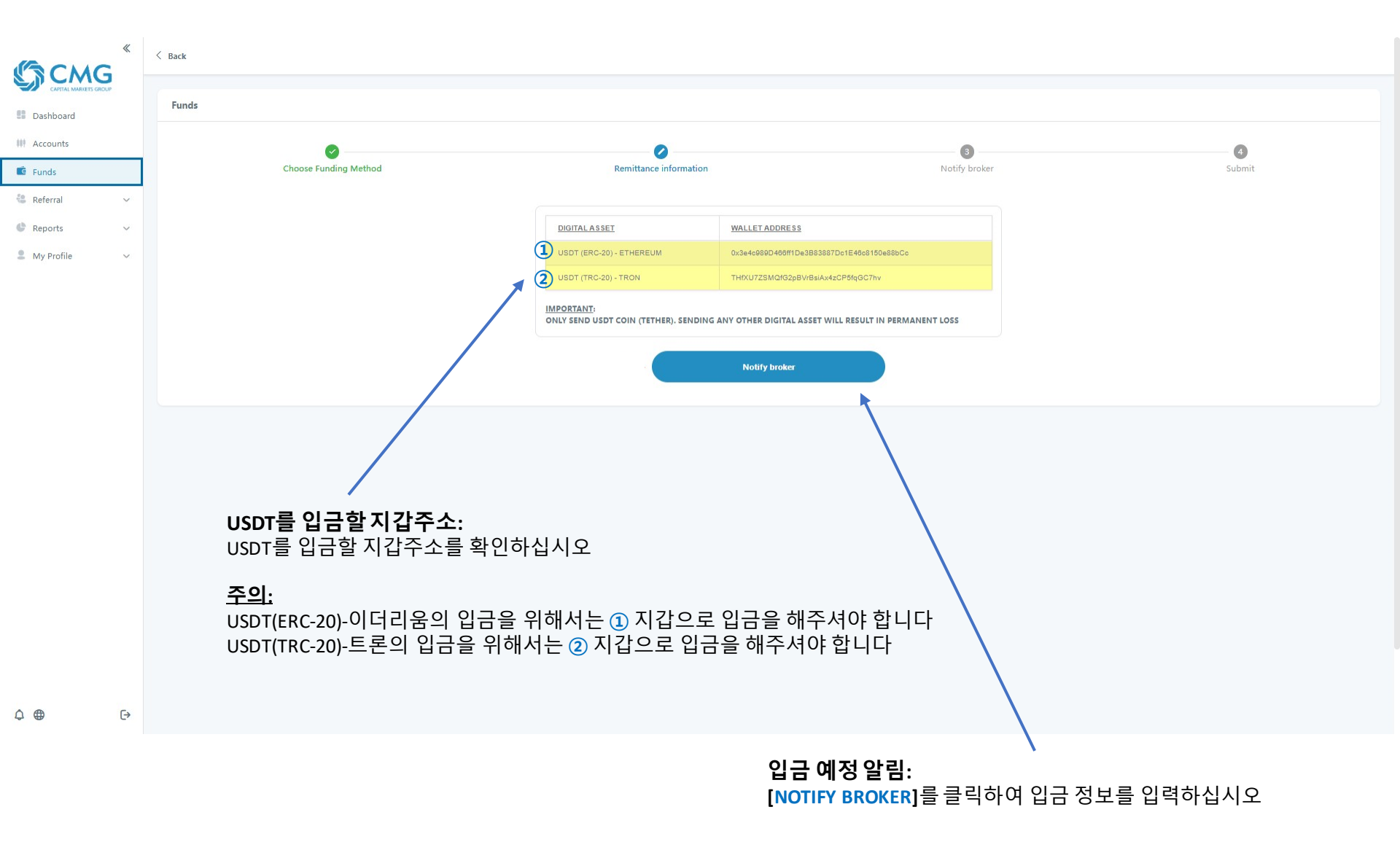

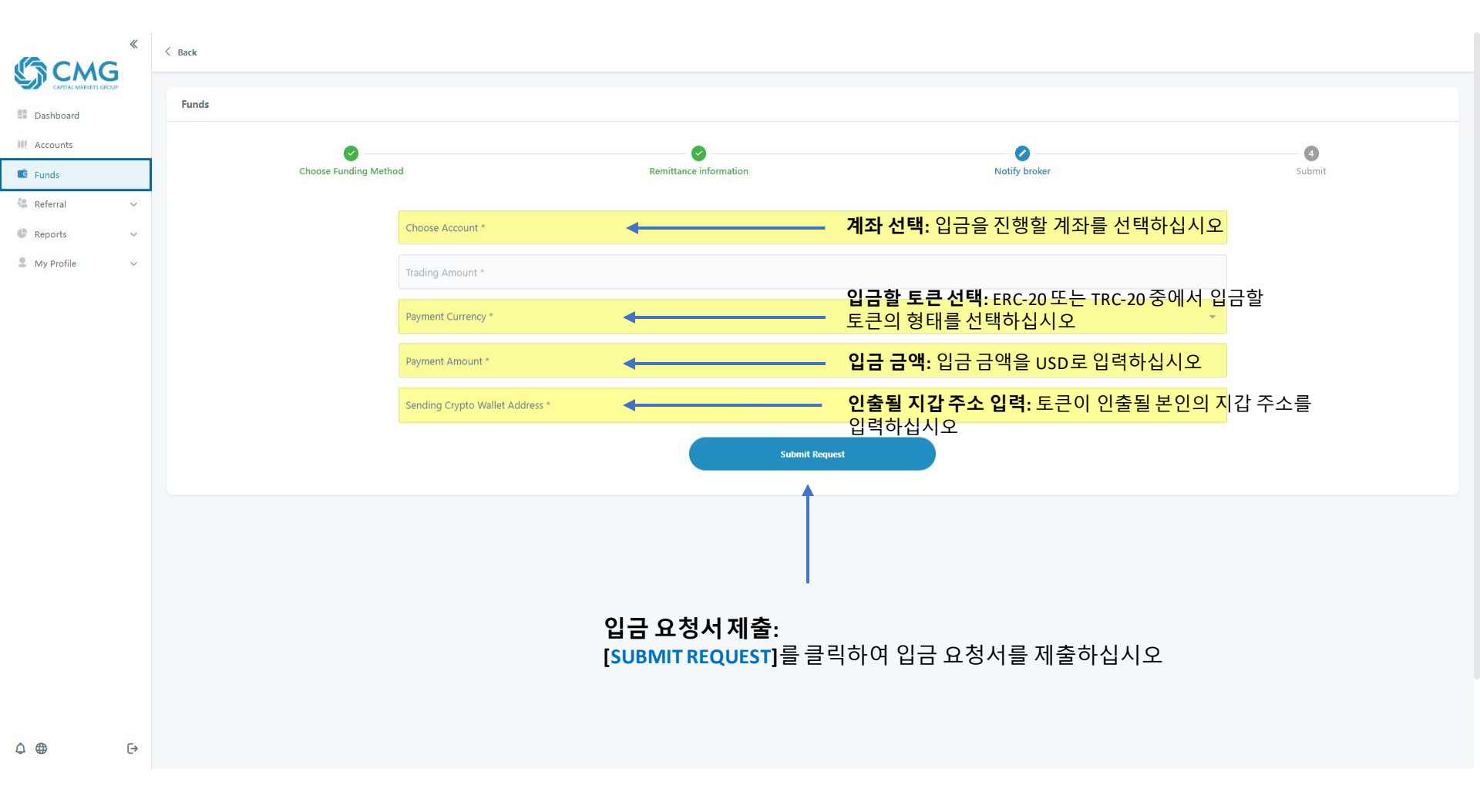

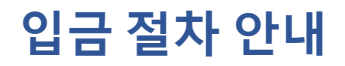

#### [**예시]** 아래의 캡쳐화면은 예시입니다.

| Funds               |                                                |                        |               |               |   |                    |
|---------------------|------------------------------------------------|------------------------|---------------|---------------|---|--------------------|
| Choose Funding Meth | od                                             | Remittance information |               | Notify broker |   | <b>4</b><br>Submit |
|                     | Choose Account *<br>MT4 - CMG MT4<br>USD       |                        |               |               | * |                    |
|                     | Trading Amount *<br>USD 1000                   |                        |               |               |   |                    |
|                     | Payment Currency *<br>USDT (TRC-20) - TRC-20   |                        |               |               | * |                    |
|                     | Payment Amount *<br>TRC-20 1000                |                        |               |               |   |                    |
|                     | Sending Crypto Wallet Address *<br>T1234567890 |                        |               |               |   |                    |
|                     |                                                |                        | ubmit Request |               |   |                    |

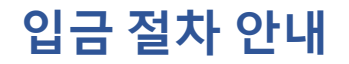

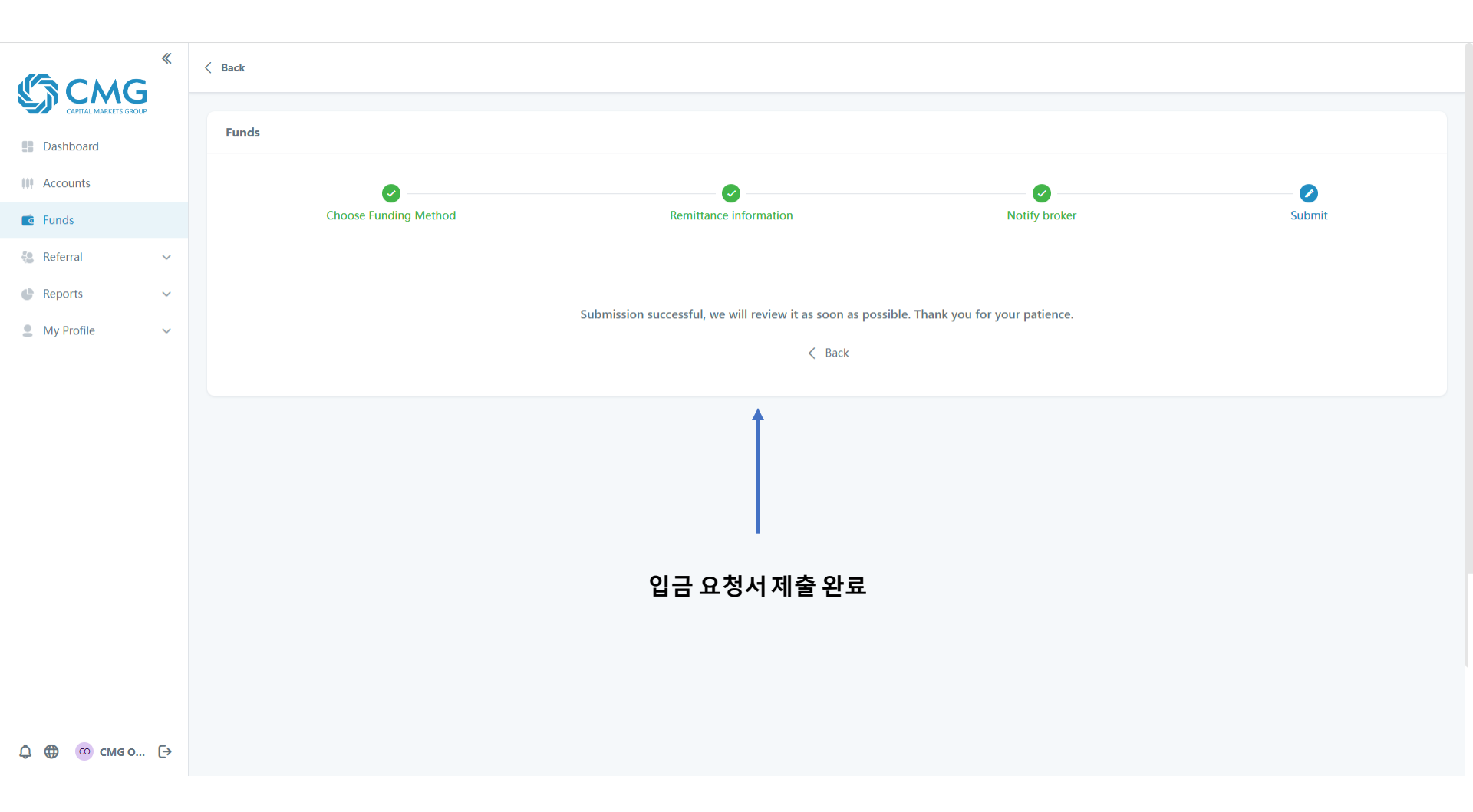

#### 입금 진행:

#### 본인의 지갑 → 브로커 지갑

### 입금 요청서에 <u>제출한 입금 정보대로</u>

# 본인의 지갑에서 입금절차 중에 확인한 브로커의 지갑으로 입금을 진행하여주십시오.

<u>주의</u>:

입금요청서 제출 후 1~2일이 지나면 요청서는 자동 폐기됩니다. 그 후 입금을 원하시면 다시 입금요청서를 제출해주시기 바랍니다.

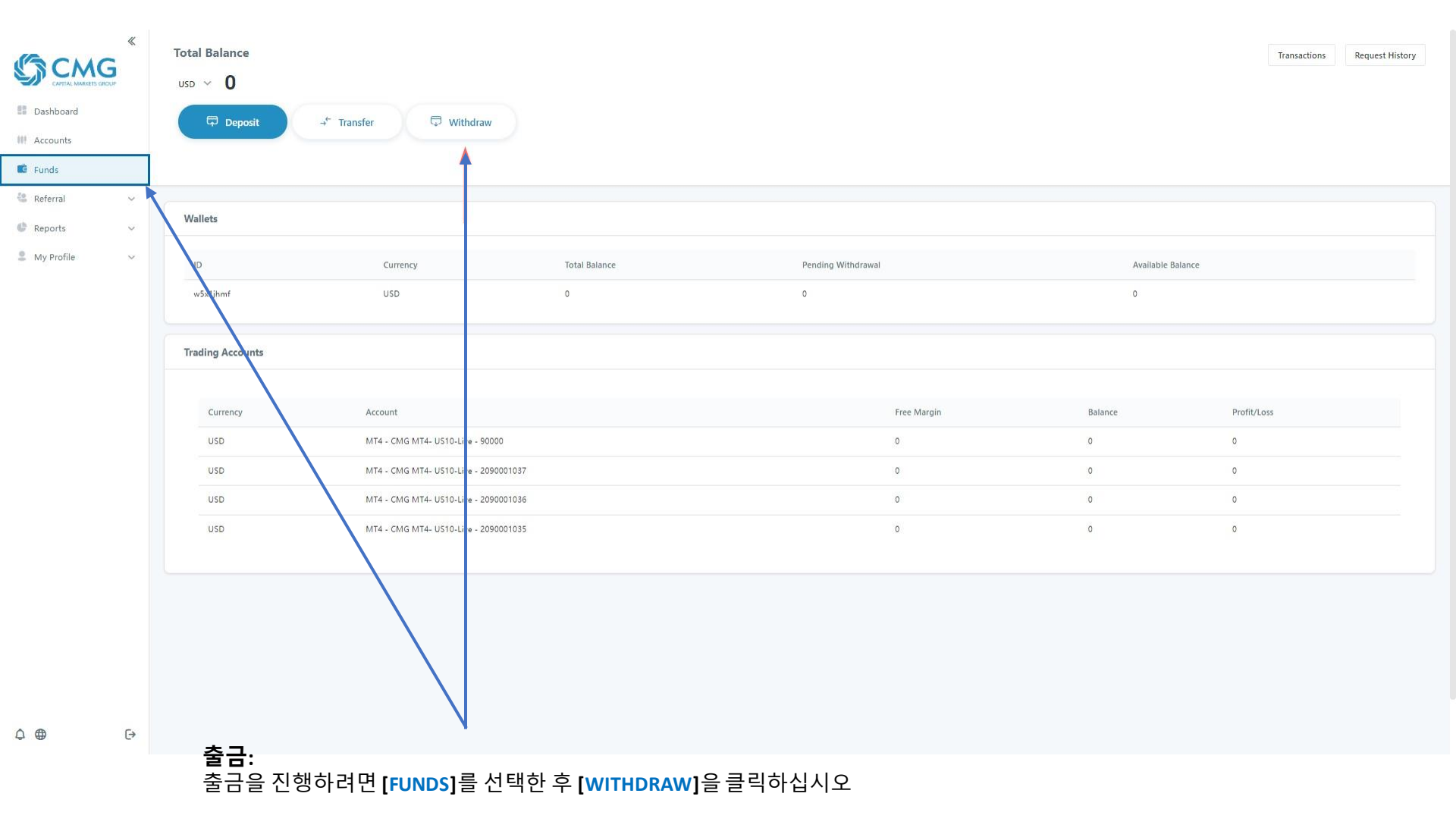

## 출금 절차 안내

### 출금 절차 안내

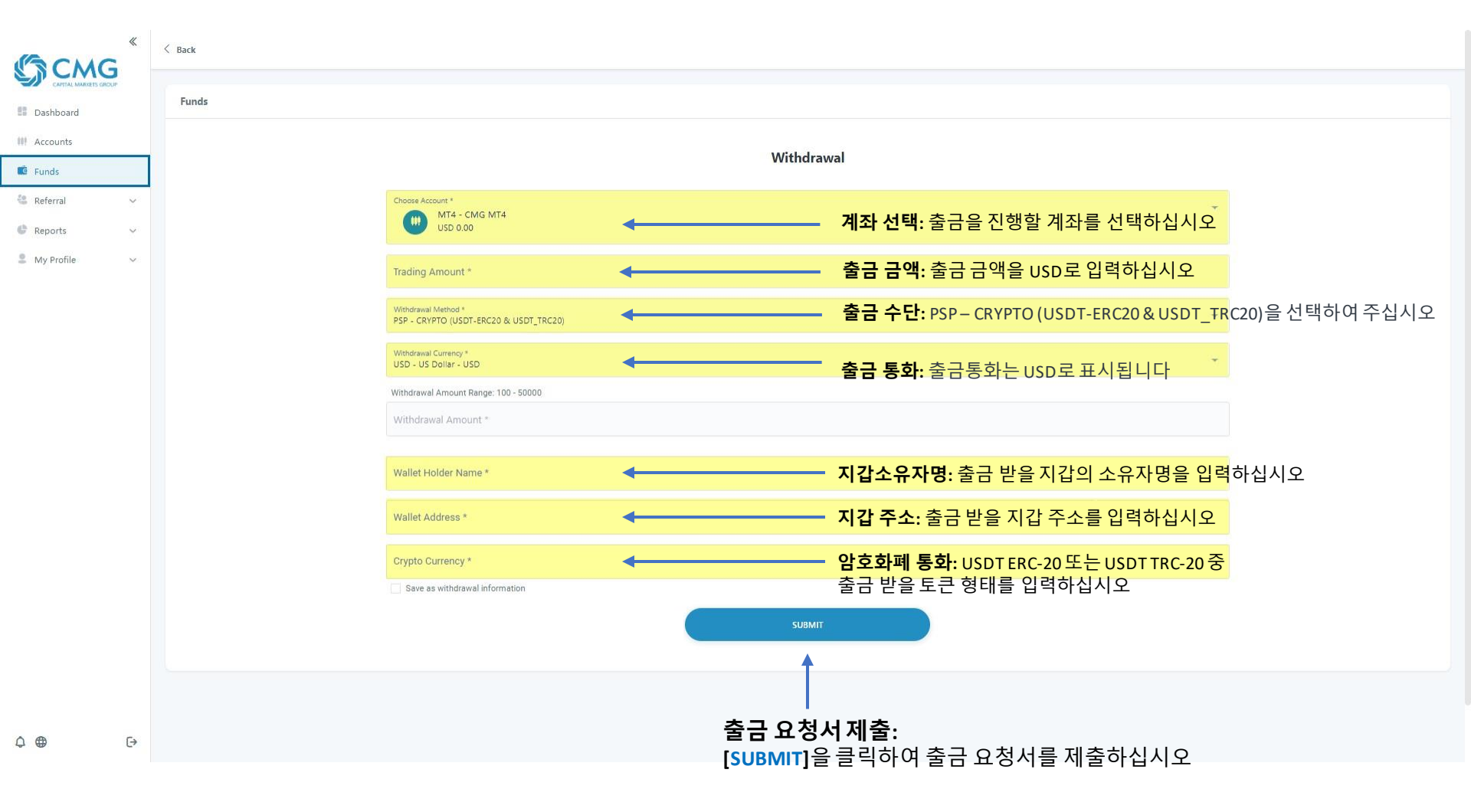